# સરકારી ઉચ્ચતર માધ્યમિક શિક્ષણ સહ્રાયક ભરતી –૨૦૨૪ ઉમેદવારો માટે ઓનલાઇન શાળા પસંદગી અંગેની સૂચનાઓ

### તારીખ: ૧૫/૦૫/૨૦૨૫

- પોર્ટલ પર શાળા પસંદગી દરમિયાન કેટલાક ઉમેદવારોએ ટેકનીકલ ક્ષતિઓ અનુભવેલ. જે મુશ્કેલીઓ પોર્ટલ પરથી દૂર કરવામાં આવી છે. તેથી આ અગાઉ જો કોઈ ઉમેદવારે પોતાની શાળા ફાળવણી SAVE & CONFIRM કરી દીઘેલ હોય તો પણ તેવા ઉમેદવારોએ પુન: લોગ–ઇન થઈ પોતાની શાળા પસંદગી આપેલી સુચનાઓ મુજબ ફરજિયાત પુર્ણ કરવાની રહેશે.જે બાબતે સંબંધિત ઉમેદવારોને SMS થી જાણ કરવામાં આવશે.
- સરકારી ઉચ્ચતર માધ્યમિક શિક્ષણ સહાયક ભરતી–૨૦૨૪ અન્વચે <u>તા.૧૩/૦૫/૨૦૨૫</u>ના રોજ માધ્યમવાર,વિષયવાર, કેટેગરીવાર ઉપલબ્ધ ખાલીજગ્યાઓ અન્વચે ફાઇનલ મેરીટ લીસ્ટ (FML) <u>www.gserc.in</u> અને શાળા પસંદગી માટેની સૂચનાઓ વેબસાઈટ પર મૂકવામાં આવેલ છે. તેમજ આ અંગેની જાણ સંબંધિત ઉમેદવારોને SMS થી પણ કરેલ છે.
- કેટલાક ઉમેદવારોની મુંઝવણ અનવચે ફરીથી સુધારા સાથેની સુચનાઓનો પુન: અભ્યાસ કરી શાળા પસંદગી કરવા વિનંતી છે.
- સરકારી ઉચ્ચતર માધ્યમિક શિક્ષણ સહાયક ભરતી પ્રક્રીયા વર્ષ-૨૦૨૪ અન્વયે ફાઈનલ મેરીટ લિસ્ટમાં સમાવિષ્ટ થયેલ ઉમેદવાર પોતાની ઈચ્છા અનુસાર પોતાના માધ્યમ, વિષય, અને કેટેગરી મુજબની ઉપલબ્ધ ખાલી જગ્યાઓ પૈકી અગ્રતાક્રમ અનુસાર શાળાઓની અમર્યાદિત સંખ્યામાં તા.૧૩/૦૫/૨૦૨૫ થી તા.૧૭/૦૫/૨૦૨૫ રાત્રે ૧૧.૫૯ કલાક સુધી શાળા પસંદગી આપી શકશે.
- સમયમચાદામાં ઓનલાઇન શાળા પસંદગી ન આપનાર ઉમેદવારો કોઈ શાળા પસંદગી ઈચ્છતા નથી તેમ માની તેઓને આ ભરતી એટલે કે સરકારી ઉચ્ચતર માધ્યમિક શિક્ષણ સહાયક ભરતી પ્રક્રીયામાંથી બાકાત કરવામાં આવશે જેની નોંધ લેવી.
- ≻ ઓનલાઈન શાળા પસંદગી આપવા માટેની સૂચનાઓ...
  - ઉમેદવારે <u>www.gserc.in</u> વેબસાઈટ પર જઈ <u>Higher Secondary Government candidate</u> વિકલ્પ ક્લીક કરી અને <u>Login For Higher Secondary Government</u> પર ક્લીક કરતા ખૂલેલ ચેકબોક્સમાં પોતાનો TAT નંબર, જન્મતારીખ અને ફિક્સ Captcha Code નાખી લોગ-ઈન કરવાનું રહેશે.

#### ત્<mark>યારબાદ…</mark>

• School Selection મેનુ પર કિલક કરતાં,નીચે મુજબની માહિતી ભરવાની રહેશે.

1) હાલ આપ નિયમિત ભરતીથી શિક્ષક તરીકે ફરજ બજાવો છો? 📃 દા 🔄 ના

( હાલ શિક્ષણ વિભાગ દેઠળની સરકારી/ગ્રાન્ટ ઇન એઇડ શાળામાં ફરજ બજાવતા હોવાના કિસ્સામાં)

- ૦ જો હા તો Primary/Secondary/Higher secondary પૈકી એક વિકલ્પ પસંદ કરવાનો રહેશે.
- o Government/Grant-in-aid પૈકી એક વિકલ્પ પસંદ કરવાનો રહેશે.
- School Dise code (હાલ જે શાળામાં ફરજ બજાવતા હોવ તે શાળાનો School Dise code ફરજિયાત લખવાનો રહેશે.)

2 સરકારી ઉચ્ચતર માધ્યમિક શાળાઓ સિવાય અન્ય કયા વિભાગ માટે અરજી કરેલ છે?

જેમાં આપે દાલમાં ચાલુ ભરતી પ્રક્રિયા–૨૦૨૪ માં સરકારી ઉચ્ચતર માધ્યમિક શિક્ષણ સદાયક ભરતી (HGV) સિવાય અન્ય કયા વિભાગ માટે અરજી કરેલ છે તેનો લાગુ પડતો વિકલ્પ ક્લિક કરી એપ્લીંકેશન નંબર એન્ટર કરવો. બિનસરકારી ઉચ્ચતર માધ્યમિક દા.ત. HGR1234567 બિનસરકારી માધ્યમિક દા.ત. SGV1234567

## જે મેરીટોરીચસ ઉમેદવારો અનામત કેટેગરીના હોય અને જનરલ કેટેગરી (એલોટમેન્ટ કેટેગરી) માં સમાવેશ <mark>થચેલ હોય</mark> તેવા ઉમેદવારોને આ વિકલ્પ (૩) ખૂલશે

<mark>3)</mark> આપેલ વિકલ્પો પૈકી આપ જે લાભ લેવા ઈચ્છતા હોવ તે વિકલ્પ પસં<mark>દ કરવાનો ર</mark>હેશે.

- હું મારી કેટેગરીના લાભ સાથે શાળા પસંદગી કરવા ઇચ્છુ છું.
- દુ મારી કેટેગરીનો લાભ જતો કરી શાળા પસંદગી કરવા ઇચ્છું છું.
- પોતાની કેટેગરી તથા જનરલ કેટેગરી બંને માટે લાભ મેળવવા માંગતા હોય તો વિકલ્પ 1 (હું મારી કેટેગરીના લાભ સાથે શાળા પસંદગી કરવા ઇચ્છુ છું)પસંદ કરવો.
- માત્ર જનરલ કેટેગરીનો લાભ મેળવવા માંગતા હોય તો વિકલ્પ-2 (હુ મારી કેટેગ<mark>રીનો લાભ જતો</mark> કરી શાળા પસંદગી કરવા ઇચ્છું છું) પસંદ કરવો.

#### <mark>ત્યારબ</mark>ાદ....

ઉમેદવારનું નામ, ટાટ વિષય, માધ્યમની વિગતો જોવા મળશે. જેમાં District ના ડ્રોપડાઉન મેનૂ માંથી એક અથવા એક કરતાં વધારે જિલ્લાઓ પસંદ કરી શકાશે ત્યારબાદ બાજુમાં રહેલ Search પર કિલક કરતાં ડાબી બાજુએ School List જોવા મળશે. જેમાં શાળાનું નામ, ગામ, તાલુકો સાથેની યાદી જોવા મળશે. આપ જે શાળાની પસંદ કરવા ઈચ્છતા હોવ તે શાળાના નામના અંતે આપેલા → નિશાન પર કિલક કરી તે શાળા પસંદગી યાદીમાં(જમણી બાજુએ) ઉમેરી શકાશે. આમ ઉમેદવારે પસંદગીક્રમ મુજબ ક્રમાનુસાર શાળાઓ પસંદ કરવી તેમજ તે શાળા જમણી બાજુએ યાદીમાં આવે તે ચકાસી લેવું. જમણી બાજુએ આપ પસંદ કરાચેલ શાળાઓ જોઈ શકશો. જમણી બાજુની યાદીમાં શાળાઓનો પસંદગીક્રમ સુધારવા ઇચ્છો તો ડ્રેગ કરી શાળાનો ક્રમ ઉપર નીચે કરી શકાશે. અને આ રીતે આપ શાળાના પસંદગીક્રમ ફેરફાર કરી શકશો.

શાળા પસંદગી આપ્યા બાદ નીચે SAVE બટન અચુક ક્લીક કરશો જેથી આપની પસંદગી સચવાઇ રહે અને બીજીવાર લોગ–ઇન થાઓ ત્યારે અગાઉ આપાયેલ પસંદગી જોઇ શકો અને ત્યાંથી આગળ વધી શકાય. જો SAVE કર્યા વિના લોગ આઉટ થતાં શાળા પસંદગી સેવ થશે નદિ અને નવેસરથી શાળાઓ પસંદ કરવાની રહેશે.

 પસંદગી ચાદીમાંથી કોઇ શાળા ૨દ કરવી હોય તો, તે શાળાના નામ સામે આપેલ ડીલીટ બટન પર કલીક કરતાં તે દૂર(રિમુવ) કરી શકાશે. ઉમેદવારે પસંદ કરેલ શાળા જમણી બાજુની Selected school List ચાદી માંથી નીકળી ડાબી બાજુની **School List** ચાદીમાં આવી જશે. ડ્રેગ કરીને શાળા ઉપર નીચે કરી પસંદગીક્રમ બદલી શકો છો.

- શાળાઓ પસંદ કર્યા બાદ ચાદીની નીચેના ભાગના ત્રણ બટન પૈકી વચ્ચે આપેલ SAVE બટન ક્લીક કરતા આપનો ડેટા SAVE થશે અને જ્યારે આપ બીજી વખત લોગ–ઇન થાઓ ત્યારે અગાઉનો ડેટા SAVE દ્વશે તથા તે સમચે શાળા પસંદગીમાં ફરીથી ફેરફાર કરવા ઇચ્છો તો તે કરી શકાશે.
- આપ આ રીતે એક જ તબક્કામાં અથવા જુદા જુદા તબક્કામાં પસંદગી આપ્યા બાદ છેલી પસંદગી ચાદી ફાઇનલ કરવા માટે સરકારી શિક્ષણ સહાયક શાળા પસંદગીની બાંદેઘરી વાંચી-સમજી તેના ડાબી બાજુના ચેક બોક્ષ પર કલીક કર્ચા બાદ "Confirm & Lock" બટન કલીક કરતાં ઉમેદવારના રજીસ્ટર્ડ મોબાઇલ નંબર પર OTP આવશે, જે આપેલ બોક્ષમાં એન્ટર કરવાથી પસંદગીનો ડેટા ફાઇનલ સબમીટ થશે. ખાસ ધ્યાન રહે કે SAVE & CONFIRM કર્ચા સિવાય ઉમેદવાર આપેલ શાળાઓ પસંદગી ચાદી ફાઈનલ થશે નદિ અને શાળા ફાળવણી માટે ધ્યાને લેવામાં આવશે નદિ.
- "Confirm & Lock" કર્ચા બાદ આપ 'HOME' ટેબ પર જઈ 'View Candidate School Selection' ઓપ્શન પસંદ કરતાં આપની પસંદગી કરેલ શાળાઓની પ્રાયોરીટી ક્રમ સાથેની યાદી જોવા મળશે. જેની Download & Print Candidate selected school Report બટન પર ક્લિક કરી pdf ડાઉનલોડ કરી પ્રિન્ટ મેળવી લેવાની અને સાચવી રાખવાની રહેશે.
- ઉમેદવારે પોતાની શાળા પસંદગી "Confirm & Lock" કરતા પહેલાં કોઇપણ તબક્કે શાળા પસંદગી યાદી 'RESET' કરી તમામ શાળાઓની નવેસરથી પસંદગી કરી શકશે. પરંતુ તેને "Confirm & Lock" કર્યા બાદ જ ફાઈનલ ગણાશે.
  - છેલે "Confirm & Lock"કરેલ દશે તે ડેટા જ શાળા ફાળવણી માટે ધ્યાનમાં લેવામાં આવશે. આમ પસંદગી ચાદી ફાઈનલ કરવા "Confirm & Lock" બટન ક્લીક કરવું જરૂરી છે. માત્ર SAVE કરવાથી ભરેલ શાળા પસંદગીનો ડેટા સચવાશે પરંતુ તે ફાઈનલ સબમીટ થશે નદિ અને શાળા ફાળવણી માટે ધ્યાનમાં લેવામાં આવશે નદિ
  - ઉમેદવારે તા.૧૭/૦૫/૨૦૨૫ ના રોજ રાત્રે ૧૧:૫૯ કલાક સુધીમાં પોતાની પસંદગી "Confirm & Lock"કરવાની રહેશે. ત્યારબાદ ફેરફાર કરાચેલ કોઇ ડેટા ધ્યાનમાં લેવામાં આવશે નહિ. ઉમેદવારે "Confirm & Lock" કરેલ હશે તે ડેટા જ ધ્યાનમાં લેવાશે. આથી પસંદગી ચાદી ફાઈનલ કર્ચા બાદ નિયત સમર્ચાદામાં જ "Confirm & Lock" કરવું.
  - ઉમેદવારોએ છેલી તારીખ/સમયની રાહ જોયા સિવાય સમયસર શાળા પસંદગી પૂર્ણ કરવી દિતાવહ છે
    જેથી છેલા સમયે ઉદભવતી સમસ્યાઓ ટાળી શકાય.

- શાળા ફાળવણી બાદ જે તે શાળામાં નિમણૂક આપવા અંગે તથા નિમણૂકની શરતો અંગે આગામી અલગથી માર્ગદર્શક સૂચનાઓ આપવામાં આવશે.
- ગુજરાત રાજ્ય માધ્યમિક અને ઉચ્ચતર માધ્યમિક શૈક્ષણિક સ્ટાફ ભરતી પસંદગી સમિતિ આપ સૌનુ શિક્ષણ વિભાગમાં સ્વાગત કરે છે અને આપ સૌને શિક્ષણ વિભાગના સનિષ્ઠ કર્મચોગી બનવા અંગે શુભકામનાઓ પાઠવે છે.

ટેકનીકલ કે વઠીવટી માર્ગદર્શન માટે કચેરી સમય દરમિયાન નીચેના ઠેલ્પલાઇન નંબર પર સંપર્ક કરવો.

વઠીવટી માર્ગદર્શન માટે:-9327633531, ટેકનીકલ માર્ગદર્શન માટે:-9099971769